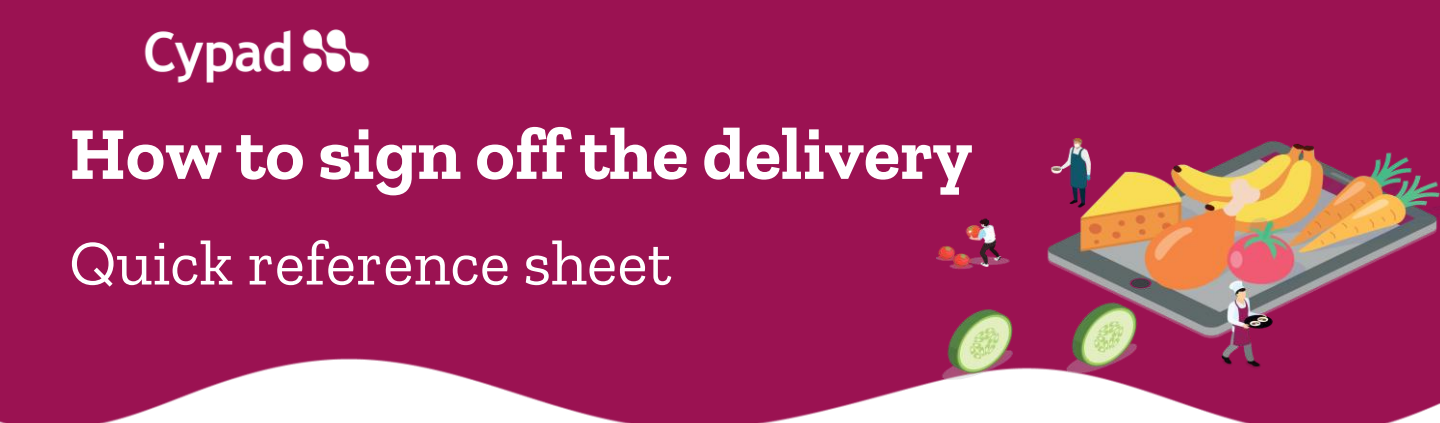

1. Press the 'Orders & Deliveries' app on the home screen.

| SS Cypad Kitchen | Manager - All Saint | s School               | :                  |
|------------------|---------------------|------------------------|--------------------|
| Activity         | Stocktake           | Orders &<br>Deliveries | Staff              |
|                  | ;=                  | <b>@</b>               |                    |
| Attendance       | Forms               | Email                  | Data<br>Collection |

2. Find the order that has been delivered and tap it.

| Castell Howell | 10564-1801   | 23A     |               |        |
|----------------|--------------|---------|---------------|--------|
| Order Logged   | Created Date | 1:19 pm | Delivery Date | Jan 23 |
| Castell Howell | 10564-1701   | 23A     |               |        |
| Delivered      | Created Date | Jan 17  | Delivery Date | Jan 17 |

3. Select 'Delivery'

| Castell Howell | 10564-1801   | 123A    |               |        |  |
|----------------|--------------|---------|---------------|--------|--|
| Order Logged   | Created Date | 1:19 pm | Delivery Date | Jan 23 |  |
|                |              |         | e             | Jan 17 |  |
| der Delivery   |              |         |               |        |  |

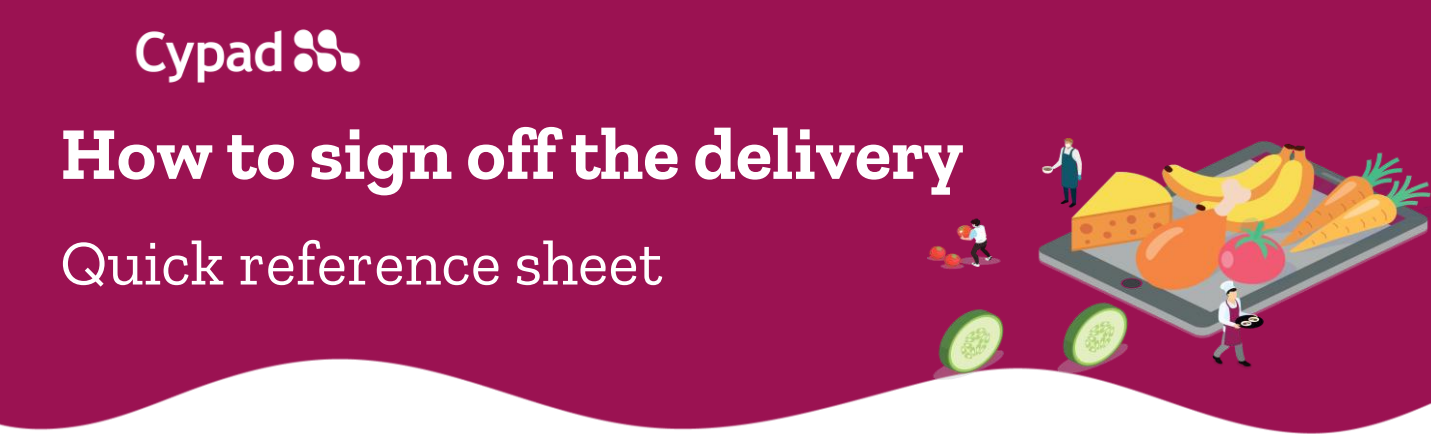

4. Tap next to the **Invoice number** and **type it in.** 

| SS Delive   | ry Details     | £0.00 | : |
|-------------|----------------|-------|---|
| Supplier:   | Castell Howell |       |   |
| Order Id:   | 10564-180123A  |       |   |
| Invoice No: |                |       | _ |
| Q Search    |                |       | × |

5. Press the cell next to stock items in the delivery column and insert the delivered quantity.

| Stock Item                                                               |       | Ordered | Delivery |
|--------------------------------------------------------------------------|-------|---------|----------|
| ∽ Eggs                                                                   |       |         | •        |
| Freedom Foods Free Range Medium Eggs<br>75040 Qty/Pack: 5x12 Price: 7.50 | £7.50 | 1       | 1        |
| Schools Medium Free Range Eggs<br>22569 Qty/Pack: 1x15 Price: 2.08       | £2.08 | 1       | 1        |

6. Press **three dots [:] in** the top right corner.

| SS Deliv    | ery Details    | £39.39 : |
|-------------|----------------|----------|
| Supplier:   | Castell Howell |          |
| Order Id:   | 10564-180123A  |          |
| Invoice No: | 234566         |          |

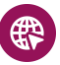

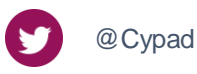

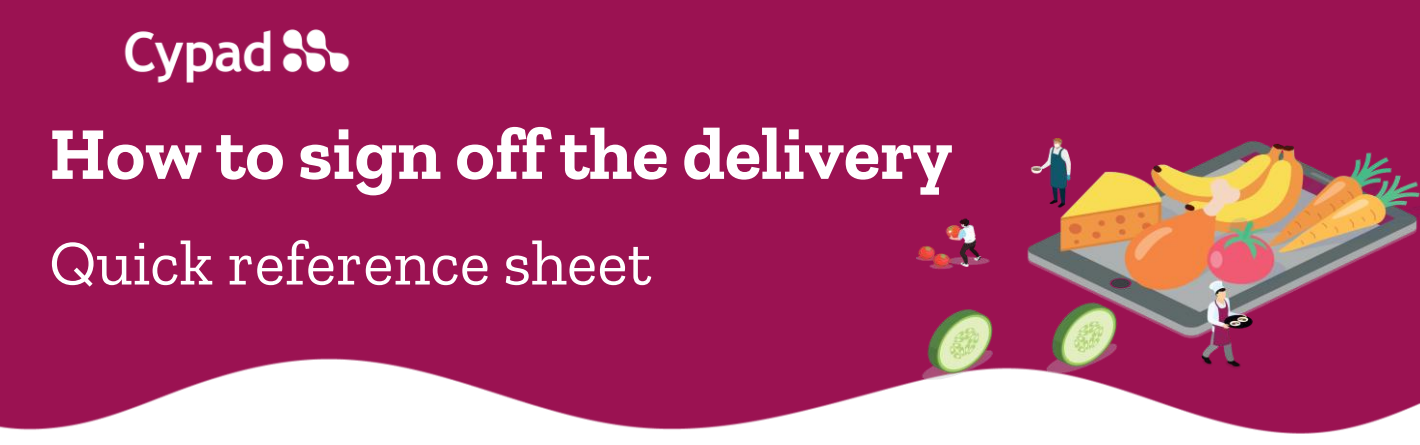

If any extra stock items have been delivered press 'Add new item'.

| Supplier: Castell Howell Mark all as Delivered   Order Id: 10564-180123A Add new item | SS Delive   | ery Details    | Collapse              |
|---------------------------------------------------------------------------------------|-------------|----------------|-----------------------|
| Supplier: Castell Howell Add new item   Order Id: 10564-180123A Signoff               |             |                | Mark all as Delivered |
| Order Id: 10564-180123A Signoff                                                       | Supplier:   | Castell Howell | Add new item          |
| Ģ                                                                                     | Order Id:   | 10564-180123A  | Signoff               |
| Invoice No: 234566                                                                    | Invoice No: | 234566         |                       |

8. Find a **required stock item**, select it and press **'confirm'.** Add the quantity of new stock items, which has been delivered.

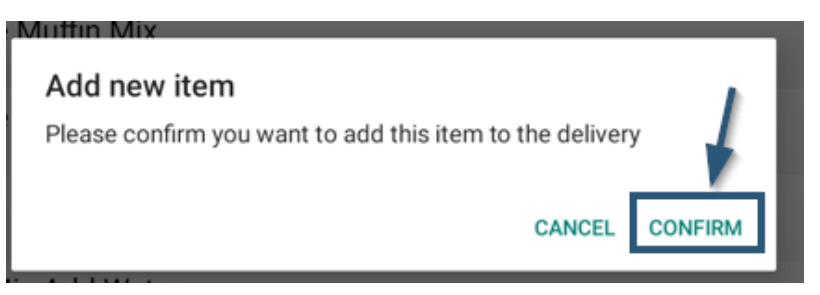

9. You can **add a note** to provide information about amendments. Tap the stock item and select **'note'**.

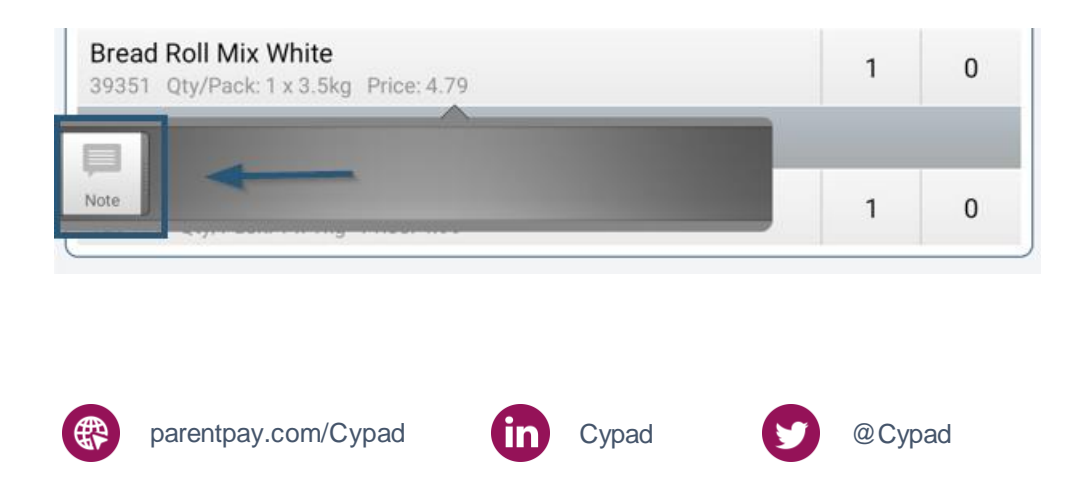

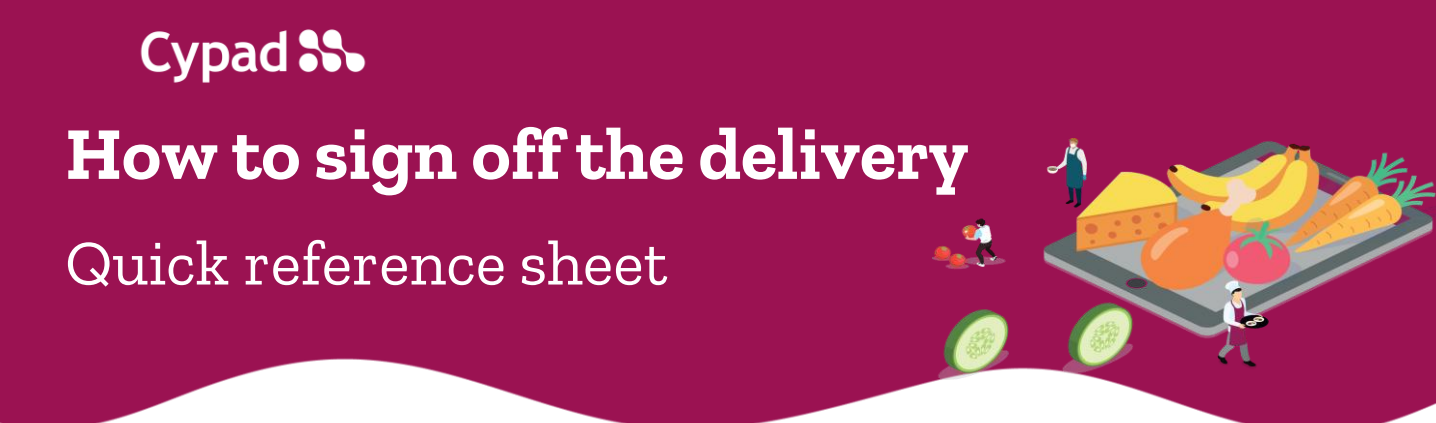

10. Add a text and **press 'ok'** 

| Q Sear Note                        | ×        |
|------------------------------------|----------|
| Stock Item                         | Delivery |
|                                    |          |
| 89351 Qt                           | 0        |
| 99S11 Qt                           | 0        |
| Bread & Sour Projections and       |          |
| 31491 Otv/Pack: 3 5kg. Price: 4 95 | 0        |

11. When you have marked all delivered stock items press **three dots [:]** in the top right corner and select **'Signoff'** 

| SS Delive                | ery Details             | Collapse                              |
|--------------------------|-------------------------|---------------------------------------|
| Supplier:                | Castell Howell          | Mark all as Delivered<br>Add new item |
| Order Id:<br>Invoice No: | 10564-180123A<br>234566 | Signoff                               |
| Q Search                 |                         | X                                     |

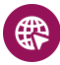

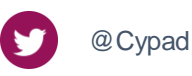

Cypad SS How to sign off the delivery Quick reference sheet

- 12. Tap next to **Signed by** and type in your **full name [1].**
- 13. If there is a declaration statement put a tick in the box next to it [2].
- 14. Press 'Tap here to sign' [3].
- 15. Sign on the screen with your finger and press 'ok'.
- 16. If applicable, ask a driver to complete the second signature box [4]
- 17. Press sign-off [5].

| S All Saints School : Signoff                                                                     |
|---------------------------------------------------------------------------------------------------|
| Signature 1<br>Note:                                                                              |
|                                                                                                   |
| Signed by: John New 1                                                                             |
| confirm that I have taken delivery of the items specified and they are in good condition.         |
| 2 // 3                                                                                            |
| 18 Jan 23 13:38:02                                                                                |
| Signature 2<br>Note:                                                                              |
| Signed by:                                                                                        |
| □ I confirm that I have delivered all available items and they have been checked by the customer. |
| Tap here to sign                                                                                  |
| 4                                                                                                 |
| Signoff 5 Cancel                                                                                  |

For further information, please visit the Cypad support page by clicking

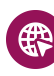

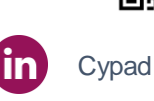

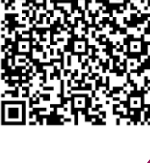

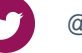